# DICTAMEN INFONAVIT EN MEDIOS ELECTRONICOS (DIME) SUBDIRECCION GENERAL DE RECAUDACION FISCAL GERENCIA DE FISCALIZACION DICTAMENES

### Contenido

| Sección                                                                                         | <u>Página</u> |
|-------------------------------------------------------------------------------------------------|---------------|
| 1 Claves de acceso al sistema (Contador y Patrón).                                              | 2             |
| 2 Registro de "Aviso de Dictamen para efectos de Infonavit" por<br>parte del C.P. dictaminador. | 4             |
| 3 Autorización de "Aviso de Dictamen Infonavit" por parte del patrón.                           | 10            |
| 4 Autorización "Aviso de Dictamen Infonavit" de por parte de Infonavit.                         | 16            |
| 5 Rechazo de "Aviso de Dictamen Infonavit" por parte del patrón.                                | 17            |
| 6 Actualizar datos Patrón.                                                                      | 19            |
| 7 Actualizar datos Contador.                                                                    | 20            |
| 8 Reportes, para Contador.                                                                      | 22            |
| 9 Cerrar Sesión (Contadores y Patrones).                                                        | 25            |

#### 1.- Claves de acceso al sistema.

#### Acceso como Contador:

Utilizar las mismas claves de acceso que le fueron asignadas con anterioridad para entrar al SICOP.

En caso de que no sean válidas, no podrá presentar sus avisos a través del DIME, por lo que tendrá la opción de presentarlo en papel en la delegación que corresponda conforme al domicilio fiscal de la empresa.

Acceso como patrón: Si la empresa ya cuenta con claves de acceso al Módulo de Seguridad de Recaudación Fiscal, utilizar estas mismas, si aún no cuenta con ellas podrá obtener su nueva clave y contraseña entrando a la opción: "Registrar nueva Cuenta" donde proporcionara sus datos generales y en automático se le asignara su "ID Usuario" y "Contraseña".

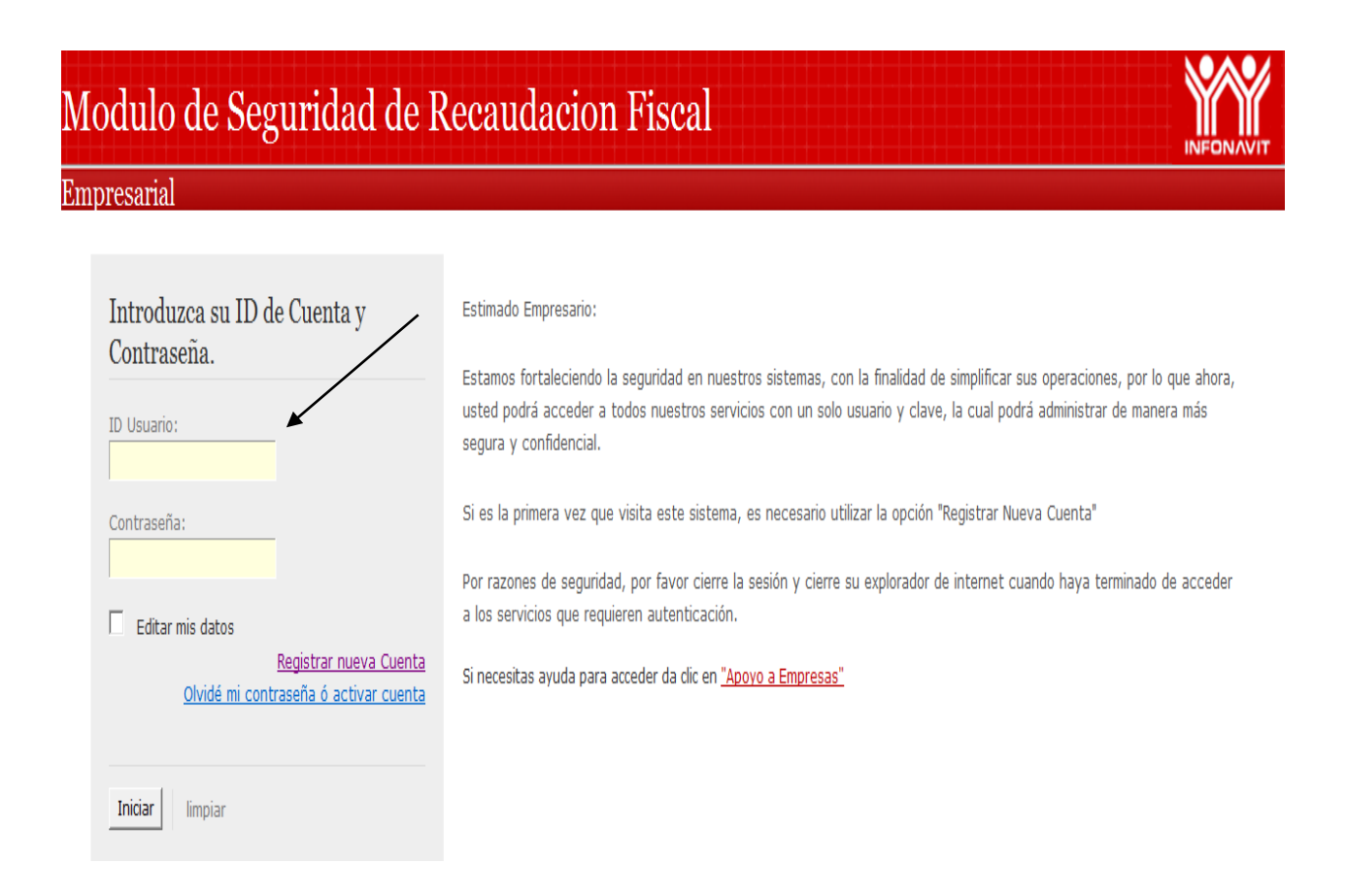

| Modulo de Seguridad de Recaudacion Fiscal                         |   |
|-------------------------------------------------------------------|---|
|                                                                   |   |
| Administrador de Servicios                                        |   |
| Salir                                                             |   |
|                                                                   |   |
| Registro De Nueva Cuenta                                          |   |
| Datos requeridos para                                             | 4 |
| REGISTRO DE NUEVA CUENTA solicitud de claves como                 | , |
| Registre sus datos generales                                      |   |
| Kegistre sus datos generales.                                     |   |
| Tipo Patron 🔻                                                     |   |
| RFC Empresa                                                       |   |
| 🗊 Registre los datos del contácto.                                |   |
| RFC Contacto                                                      |   |
| Nombre                                                            |   |
| Ap. Paterno                                                       |   |
| Ap. Materno                                                       |   |
| Telefono                                                          |   |
| E-mail                                                            |   |
| Registre su password                                              |   |
|                                                                   |   |
| Password                                                          |   |
| Conf. Password                                                    |   |
| Aceptar                                                           |   |
| ó <u>Cancelar</u>                                                 |   |
| Si necesitas avuda para registrarte da clic en "Apoyo a Empresas" |   |

#### 2.- Registro de "Aviso de Dictamen para efectos de Infonavit" por parte del C.P. dictaminador.

#### Entrar a la página: www.infonavit.org.mx

Seleccionar "EMPRESARIOS"

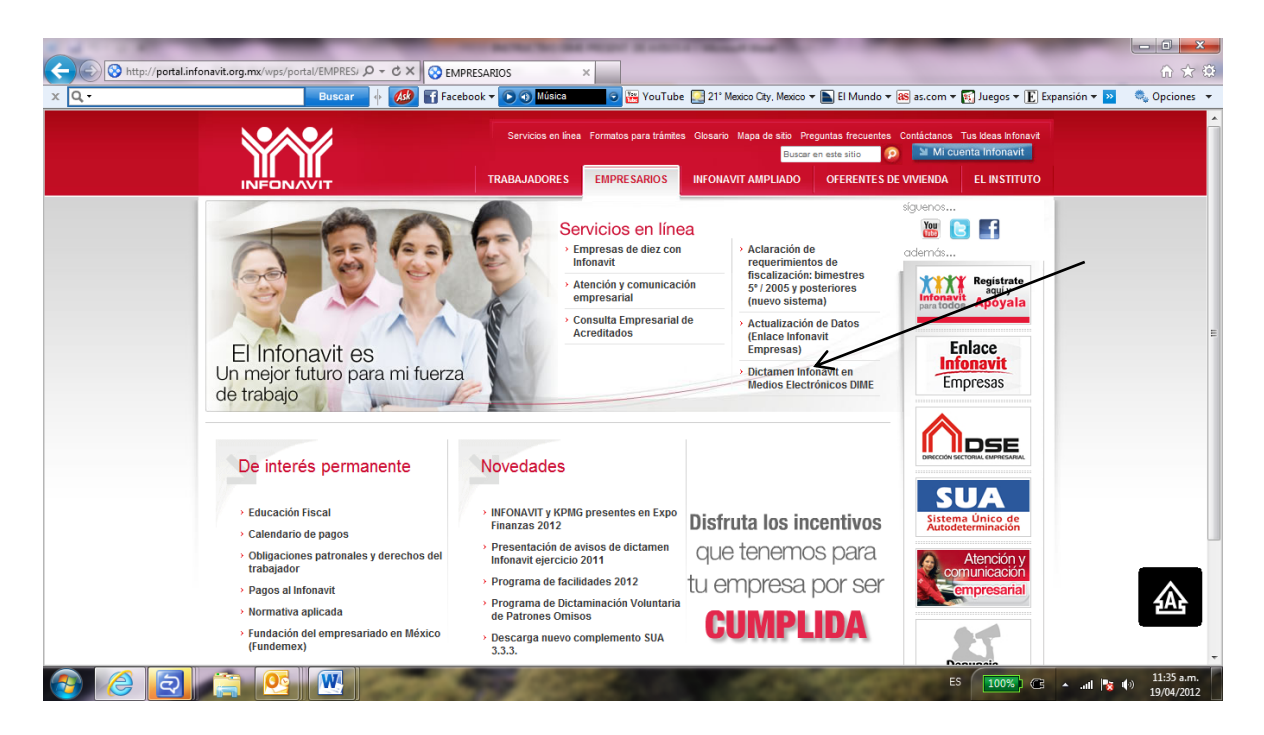

Capturar: "ID Usuario" y "Contraseña" y Dar Clic en "Iniciar"

| s operaciones, per lo que abera             |
|---------------------------------------------|
| i administrar de manera más                 |
| /a Cuenta"<br>ndo haya terminado de acceder |
|                                             |
|                                             |

Se presenta pantalla con diferentes opciones:

- Aviso de Dictamen
- Actualizar Datos
- Reportes

#### Presentación de Aviso de Dictamen:

La presentación de Avisos de dictamen por medio del DIME <u>es opcional</u>, los patrones pueden optar por presentar el aviso de dictamen mediante el formato DI-01 tal como se presentó en años anteriores

Para iniciar el proceso de presentación de Aviso de dictamen, dar clic en **"Aviso de Dictamen".** 

|                                                                                                    | DIME<br>Dictamen Infonavit en Medios Electrónico |   |
|----------------------------------------------------------------------------------------------------|--------------------------------------------------|---|
| Expandir Menú   Contraer Menú                                                                                                    | Contadores                                       |   |
| <ul> <li>■ DIME</li> <li>■ Aviso de Dictamen</li> <li>■ Actualizar Datos</li> <li>■ Reportes</li> <li>■ Cerrar Sesión</li> </ul> |                                                  | E |

Se despliega la opción de "Registro", dar clic para registrar aviso.

|                                                                    | DIME<br>Dictamen Infonavit en Medios Electrónico | Î |
|--------------------------------------------------------------------|--------------------------------------------------|---|
| Expandir Menú   Contraer Menú <mark>Cont</mark> a                  | ores                                             |   |
| Aviso de Dictamen<br>Registro<br>Actualizar Datos<br>Cerrar Sesión |                                                  | ш |
| © 2011 Infonavit                                                   | DIME                                             | Ţ |

Al dar Clic en **"Registro"** el sistema le muestra pantalla en la que se solicita **"RFC del patrón"**, capturar y dar clic en "Buscar".

| INFONAVIT                                                                                   |                | Dictamen Info | DIME<br>pnavit en Medios Electrónico |                    |
|---------------------------------------------------------------------------------------------|----------------|---------------|--------------------------------------|--------------------|
| Expandir Menú   Contraer Menú                                                               | Contadores     |               |                                      | Registro de Avisos |
| DIME     Aviso de Dictamen     Registro     Actualizar Datos     Reportes     Cerrar Sesión | RFC de Patrón: | PEBE670622US7 | Búsqueda de Patrón<br>Buscar         | Ξ                  |
| © 2011 Infonavit                                                                            |                |               |                                      | DIME               |

Enseguida se mostrara la Razón Social y el RFC de la empresa con las opciones de captura de aviso en forma individual y la opción de carga masiva de avisos mediante importación de layout en archivo de Excel.

### **Opción Importar Archivo:**

Esta opción permite importar masivamente mediante un archivo en Excel varios Avisos de Dictamen de diferentes registros patronales de una sola empresa con solo incluir los datos siguientes: Registro Federal de Causantes, Número de Registro Patronal y Ejercicio, conforme al Layout siguiente:

|      |            | N                      | ombre                                | 2        | Long       | ;.   Т                         | іро          |                 |                 | Obse                          | rvacio                | ones               |         |                                             |                                            |   |
|------|------------|------------------------|--------------------------------------|----------|------------|--------------------------------|--------------|-----------------|-----------------|-------------------------------|-----------------------|--------------------|---------|---------------------------------------------|--------------------------------------------|---|
|      |            | Registro<br>Causantes  | Federa                               | al de    | 13         |                                | AN           |                 |                 |                               |                       |                    |         |                                             |                                            |   |
|      |            | Registro P             | atronal                              |          | 11         |                                | AN           |                 |                 |                               |                       |                    |         |                                             |                                            |   |
|      |            | Ejercicio D            | ictamina                             | ido      | 4          |                                | Ν            |                 |                 |                               |                       |                    |         |                                             |                                            |   |
|      | 1          | (~~■) =                |                                      |          |            | PRU                            | EBA 1 AVISOS | DIME -20-10 - N | licrosoft Excel |                               |                       |                    |         |                                             |                                            |   |
|      | Inicio     | Insertar Disei         | io de página                         | Fórmulas | Datos Revi | sar Vista                      |              |                 |                 |                               |                       |                    |         |                                             | 🕑 – 🖷 💈                                    | × |
| Port | Pegar V    | Calibri v 1<br>N K S v | ι · Α΄ Α΄<br>· <u>Ο</u> · <u>Α</u> · |          | Ajuneación | ustar texto<br>embinar y centr | ar • S • O   | vímero 5        | Formato         | Dar formato<br>* como tabla * | Estilos de la celda * | nsertar Eliminar F | Formato | Autosuma * /<br>Relienar * O<br>Borrar * y1 | rdenar Buscar y<br>filtrar * seleccionar * | Ŧ |
|      | C7         | - (a                   | fx                                   | Л        | Anneactori |                                | -)( "        | amero           | Л               | Estitos                       |                       | central            |         | inoc                                        |                                            |   |
|      | A          | В                      | С                                    | D        | E          | F                              | G            | Н               | 1               | J                             | K                     | L                  | М       | N                                           | 0                                          | - |
| 1    | RFC        | NRP                    | EJERCICIO                            |          |            |                                |              |                 |                 |                               |                       |                    |         |                                             |                                            | ī |
| 2    | PEBE670622 | JS7 B7038286102        | 2010                                 |          |            |                                |              |                 |                 |                               |                       |                    |         |                                             |                                            |   |
| 3    | PEBE670622 | JS7 C8958047101        | 2010                                 |          |            |                                |              |                 |                 |                               |                       |                    |         |                                             |                                            |   |
| 4    | PEBE670622 | JS7 E2369294103        | 2010                                 |          |            |                                |              |                 |                 |                               |                       |                    |         |                                             |                                            |   |
| 5    | PEBE070622 | IS7 E4973589100        | 2010                                 |          |            |                                |              |                 |                 |                               |                       |                    |         |                                             |                                            |   |
| 7    | FEBEO70022 | 537 24575585100        | 2010                                 |          |            |                                |              |                 |                 |                               |                       |                    |         |                                             |                                            |   |
| 8    |            |                        |                                      | •        |            |                                |              |                 |                 |                               |                       |                    |         |                                             |                                            |   |

Nota importante: la hoja o pestaña de este archivo debe tener el nombre de "AVISO", se podrán incluir diferentes registros patronales y ejercicios de un mismo RFC.

### **Opción Capturar Información:**

Esta opción permite capturar los datos para presentar el aviso, tales como: Registro Federal de Causantes, Número de Registro Patronal y Ejercicio, por cada uno de los Registros Patronales y Ejercicios a dictaminar.

|                                                                                                    |                          |                                 |                           | _ · · · _            |
|----------------------------------------------------------------------------------------------------|--------------------------|---------------------------------|---------------------------|----------------------|
| INFONAVIT                                                                                                    |                          | DIMI<br>Dictamen Infonavit en N | E<br>ledios Electrónico   |                      |
| Expandir Menú   Contraer Me                                                                                                    | <sup>nú</sup> Contadores |                                 |                           | Registro de Avisos   |
| <ul> <li>DIME</li> <li>Aviso de Dictamen</li> <li>Registro</li> <li>Actualizar Datos</li> <li>Reportes</li> <li>Cerrar Sesión</li> </ul> | RFC de Patrón:           | Búsc<br>PEBE670622US7 Busc      | ueda de Patrón<br>ar Otro |                      |
|                                                                                                    | Datos de Patrón          | Dozon Gocial                    | Importar Archivo          | Conturor Información |
|                                                                                                    | PEBE670622US7            | EMPRESA DE PRUEBA               |                           |                      |
|                                                                                                    |                          |                                 |                           |                      |

## EJEMPLO:

Al dar clic en "Capturar Información" se mostrara la pantalla de captura, donde se deberá capturar el NRP y ejercicio, el RFC ya se mostrara por default.

Una vez que se capturan los datos dar clic en el botón "Enviar"

| a Surre<br>a Aviso de Dictamen |                  |             | Búsa              | ueda de Patrón   |                      |
|--------------------------------|------------------|-------------|-------------------|------------------|----------------------|
| Registro<br>Actualizar Datos   | RFC de Patrón:   | PEBE670622U | JS7 Busc          | ar Otro          |                      |
| Reportes                       |                  |             |                   |                  |                      |
|                                |                  |             |                   |                  |                      |
|                                | Datos de Patrón  |             |                   |                  |                      |
|                                | RFC              | Raz         | on Social         | Importar Archivo | Capturar Información |
|                                | PEBE670622US7    | EMPRES      | A DE PRUEBA       | O                | ۲                    |
|                                | Capturar Informa | ción<br>NDD | Eiercicio         |                  |                      |
|                                | PEBE670622US7    | A8394251103 | 2007              | •                |                      |
|                                | PEBE670622US7    | A8394251103 | 2008              | <b>•</b>         |                      |
|                                | PEBE670622US7    | A8394251103 | 2009              | •                |                      |
|                                | PEBE670622US7    |             | Seleccionar Ejere | cicio 👻          |                      |
|                                |                  |             |                   | Enviar           |                      |
| © 2011 Infonavit               |                  |             |                   |                  | DIME                 |

De inmediato se mostrara la pantalla con el mensaje de registro satisfactorio de los datos del Aviso.

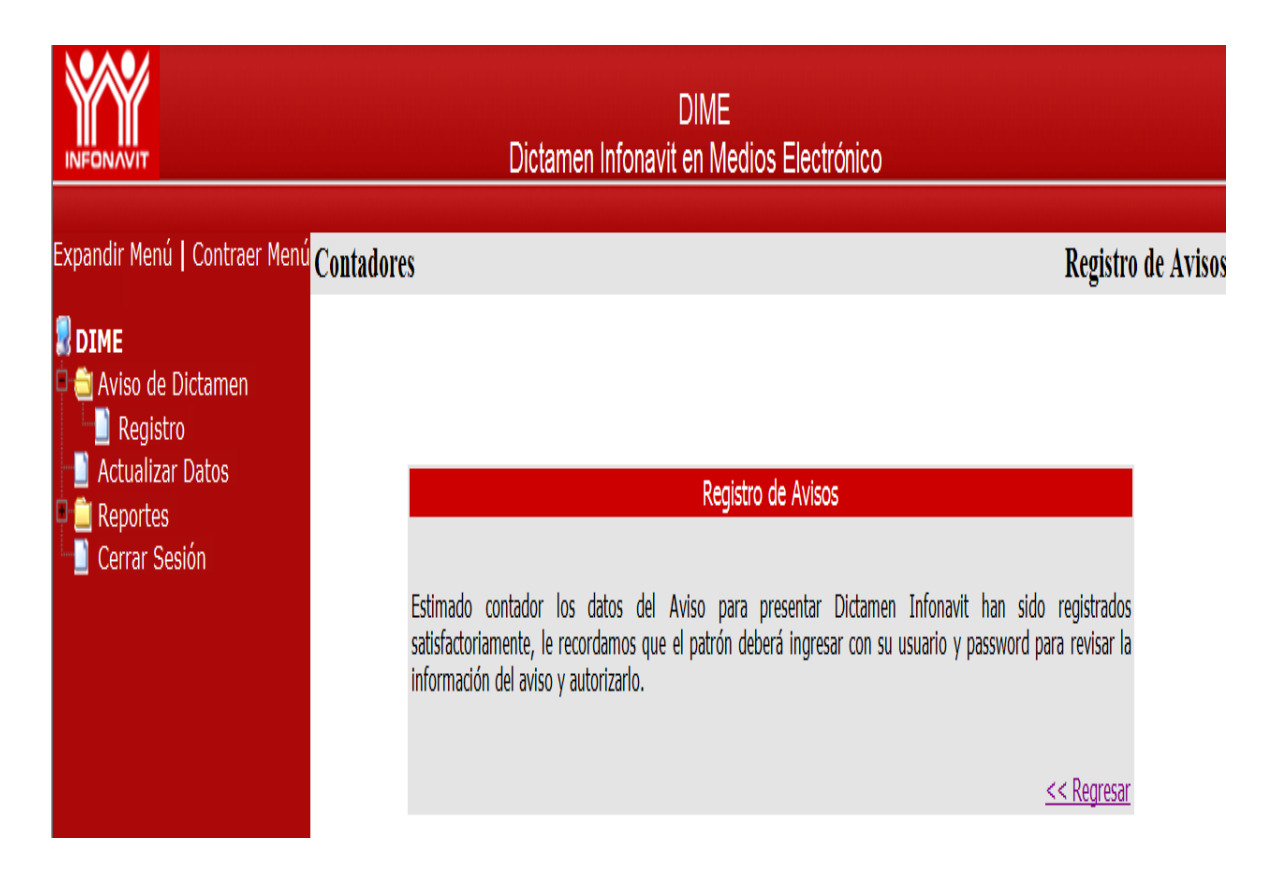

# 3.- Autorización de "Aviso de Dictamen Infonavit" por parte del patrón.

Para autorizar presentación de Aviso de Dictamen por parte del patrón ingresar a:

"EMPRESARIOS", seleccionar la opción Dictamen Infonavit En Medios Electrónicos DIME.

Capturar su "ID Usuario", "Contraseña" y dar Clic en "Iniciar"

| Modulo de Seguridad de F                                                            | Recaudacion Fiscal                                                                                                    |
|-------------------------------------------------------------------------------------|----------------------------------------------------------------------------------------------------|
| Empresarial                                                                         |                                                                                                    |
| Introduzca su ID de Cuenta y<br>Contraseña.                                         | Estimado Empresario:<br>Estamos fortaleciendo la seguridad en puestros sistemas, con la finalidad de simplificar sus operaciones, por lo que abora                                                                                 |
| ID Usuario:<br>PT1695244                                                            | usted podrá acceder a todos nuestros servicios con un solo usuario y clave, la cual podrá administrar de manera más<br>segura y confidencial.                                                                                      |
| Contraseña:                                                                         | Si es la primera vez que visita este sistema, es necesario utilizar la opción "Registrar Nueva Cuenta"<br>Por razones de seguridad, por favor cierre la sesión y cierre su explorador de internet cuando haya terminado de acceder |
| Editar mis datos<br>Registrar nueva Cuenta<br>Olvidé mi contraseña ó activar cuenta | a los servicios que requieren autenticación.<br>Si necesitas ayuda para acceder da clic en <u>"Apoyo a Empresas"</u>                                                                                                    |
| <b>Iniciar</b> limpiar                                                              |                                                                                                    |

Presenta pantalla "Patrones" con dos opciones para el Aviso de dictamen

- Autorizar
- Rechazar

| INFONAVIT                                                                                                    | DIME<br>Dictamen Infonavit en Medios Electrónico |
|----------------------------------------------------------------------------------------------------|--------------------------------------------------|
| Expandir Menú   Contraer Menú                                                                                                    | Patrones                                         |
| <ul> <li>DIME</li> <li>Aviso de Dictamen</li> <li>Autorizar</li> <li>Rechazar</li> <li>Actualizar Datos</li> <li>Cerrar Sesión</li> </ul> |                                                  |

~

## Para "Autorizar" dar clic en dicha opción

Presenta pantalla en la que se observan todos los Avisos que han sido registrados por el Contador dictaminador correspondientes a su empresa,

| INFONAVIT                           |                        | Dictamen      | DIME<br>Infonavit en Medio | os Electrónico |                              |       |
|-------------------------------------|------------------------|---------------|----------------------------|----------------|------------------------------|-------|
| Expandir Menú   Contraer Me         | <sup>nú</sup> Patrones |               |                            |                | Autori                       | zar A |
| <b>DIME</b><br>Si Aviso de Dictamen | Avisos Registi         | rados         |                            |                |                              |       |
| Autorizar                           | Consecutivo            | RFC           | NRP                        | Ejercicio      | Fecha de Registro por Contac | or 🔳  |
| Rechazar                            | 1                      | PEBE670622US7 | A8023617104                | 2010           | 02/May/2011                  |       |
| Cerrar Sesión                       | 2                      | PEBE670622US7 | A8394251103                | 2005           | 21/Oct/2011                  |       |
|                                     | 3                      | PEBE670622US7 | A8394251103                | 2008           | 21/Oct/2011                  |       |
|                                     | 4                      | PEBE670622US7 | A8394251103                | 2009           | 21/Oct/2011                  |       |
|                                     | 5                      | PEBE670622US7 | Y6046557101                | 2010           | 02/May/2011                  |       |
|                                     | 6                      | PEBE670622US7 | Z3115525100                | 2010           | 02/May/2011                  |       |
|                                     | Ŭ                      |               | 25115525100                | 2010           | Autorizar Av                 | isc   |

Se selecciona el/los ejercicios que se quieren autorizar y se da clic en "Autorizar Avisos"

|                              |                       | DIME<br>Dictamen Infonavit en Medios Electrónico |             |           |                             |            |  |  |
|------------------------------|-----------------------|--------------------------------------------------|-------------|-----------|-----------------------------|------------|--|--|
| Expandir Menú   Contraer Men | <sup>ú</sup> Patrones |                                                  |             |           | Autor                       | izar Aviso |  |  |
|                              |                       |                                                  |             |           |                             |            |  |  |
| 🗖 🗐 Aviso de Dictamen        | Avisos Registi        | rados                                            |             | 1         |                             |            |  |  |
| Autorizar                    | Consecutivo           | RFC                                              | NRP         | Ejercicio | Fecha de Registro por Conta | dor 🔳      |  |  |
| Rechazar                     | 1                     | PEBE670622US7                                    | A8394251103 | 2005      | 21/Oct/2011                 |            |  |  |
| Cerrar Sesión                | 2                     | PEBE670622US7                                    | A8394251103 | 2008      | 21/Oct/2011                 |            |  |  |
|                              | 3                     | PEBE670622US7                                    | A8394251103 | 2009      | 21/Oct/2011                 |            |  |  |
|                              | 4                     | PEBE670622US7                                    | Y6046557101 | 2010      | 02/May/2011                 |            |  |  |
|                              | 5                     | PEBE670622US7                                    | Z3115525100 | 2010      | 02/May/2011                 |            |  |  |
|                              |                       |                                                  |             |           | Autorizar A                 | visos      |  |  |

En automático aparece pantalla de Autorización del Aviso de Dictamen, informando que la fecha de presentación que se tomara en cuenta será a partir de que el Aviso sea autorizado por Infonavit.

|                                                                                                    | DIME<br>Dictamen Infonavit en Medios Electrónico                                                                                                    |                 |
|----------------------------------------------------------------------------------------------------|----------------------------------------------------------------------------------------------------|-----------------|
| Expandir Menú   Contraer Menú Patrone<br>DIME<br>Aviso de Dictamen<br>Autorizar<br>Rechazar<br>Actualizar Datos<br>Cerrar Sesión | Autorizar Aviso         Su(s) aviso(s) ha(n) sido autorizado(s), debera verificar la fecha limite de presentacion del Dictamen.         Patrón y Contador Público Aceptamos y nos sometemos a realizar el Dictamen conforme a la Ley del Instituto del Fondo Nacional de la Vivienda para los Trabajadores, sus Reglamentos y demás normatividad vigente. La fecha de presentación del Aviso será, tomada en cuenta a partir del momento en que es autorizado por Infonavit.         << Regresar | Autorizar Aviso |
| © 2011 Infonavit                                                                                                    |                                                                                                    | DIME            |

Deberá informar a su Contador que ya autorizo el/los avisos de dictamen Infonavit, para que él los imprima, recabe firmas de dictaminador y patrón y presentarlo en la delegación que corresponda a su domicilio fiscal para autorización del Infonavit, en este momento se le asignará número de aviso.

|                                                                                                    | DIME<br>Dictamen Infonavit en Medios Electrónico            |                                |                            |              |                          |                                         |                                        |                                         |                          |        |
|----------------------------------------------------------------------------------------------------|-------------------------------------------------------------|--------------------------------|----------------------------|--------------|--------------------------|-----------------------------------------|----------------------------------------|-----------------------------------------|--------------------------|--------|
| Expandir Menú   Contraer Menú                                                                                         | Contadores                                                  |                                |                            |              |                          |                                         |                                        | Des                                     | cargar R                 | eporte |
| <b>DIME</b> Actualizar Datos  Actualizar Datos  Actualizar Catos  Cato Aviso  Cato Cato Cato Cato Cato Cato Cato Cato | Búsqueda de Avisos RFC de Patrón: PEBE670622US7 Buscar Otro |                                |                            |              |                          |                                         |                                        |                                         |                          |        |
|                                                                                                    | Consecutivo                                                 | RFC                            | NRP                        | Ejercicio    | Folio                    | Fecha de<br>Registro<br>por<br>Contador | Fecha de<br>Autorización<br>por Patrón | Fecha de<br>Presentación<br>a Infonavit | Status                   |        |
|                                                                                                    | 1                                                           | PEBE670622US7                  | 01080605106                | 2010         | A096245911               | 25/Oct/2011                             | 10/Nov/2011                            | 10/Nov/2011                             | Presentado               |        |
|                                                                                                    | 2                                                           | PEBE670622US7                  | 02021182106                | 2010         | A096246611               | 25/Oct/2011                             | 10/Nov/2011                            |                                         | Autorizado               |        |
|                                                                                                    | 3<br>4                                                      | PEBE670622US7<br>PEBE670622US7 | 04050120106<br>04051794107 | 2010<br>2010 | A096236911<br>A096237011 | 25/Oct/2011<br>25/Oct/2011              | 10/Nov/2011<br>10/Nov/2011             |                                         | Autorizado<br>Autorizado |        |

|                  | 286 | PEBE670622US7 | Y5441936100 | 2010 |            | 25/Oct/2011 |             |             | Registrado   |
|------------------|-----|---------------|-------------|------|------------|-------------|-------------|-------------|--------------|
|                  | 287 | PEBE670622US7 | Y5441937108 | 2010 |            | 25/Oct/2011 |             |             | Registrado   |
|                  | 288 | PEBE670622US7 | Y5442994108 | 2010 | A096227611 | 02/May/2011 | 02/May/2011 | 02/May/2011 | Presentado 📃 |
|                  | 289 | PEBE670622US7 | Y5445343105 | 2010 |            | 25/Oct/2011 |             |             | Registrado   |
|                  | 290 | PEBE670622US7 | Y5445508103 | 2010 |            | 25/Oct/2011 |             |             | Registrado   |
|                  | 291 | PEBE67062267  | Y5827709105 | 2011 | A096279811 | 06/Dic/2011 | 06/Dic/2011 | 06/Dic/2011 | Presentado 📃 |
|                  | 292 | PEBE670622US7 | Y6043227104 | 2011 | A096283511 | 06/Dic/2011 | 06/Dic/2011 | 06/Dic/2011 | Presentado   |
|                  | 293 | PEBE670622US7 | Y6046557101 | 2010 | A096227811 | 02/May/2011 | 24/Oct/2011 | 06/Dic/2011 | Presentado   |
|                  | 294 | PEBE670622US7 | Y6054232100 | 2010 |            | 25/Oct/2011 |             |             | Registrado   |
|                  | 295 | PEBE670622US7 | Y6614863105 | 2010 |            | 25/Oct/2011 |             |             | Registrado   |
|                  | 296 | PEBE670622US7 | Y7015275105 | 2010 | A096270311 | 06/Dic/2011 | 06/Dic/2011 | 10/Nov/2011 | Presentado 📃 |
|                  | 297 | PEBE670622US7 | Y7219414104 | 2010 |            | 25/Oct/2011 |             |             | Registrado   |
|                  | 298 | PEBE670622US7 | Y7315038104 | 2010 |            | 25/Oct/2011 |             |             | Registrado   |
|                  | 299 | PEBE670622US7 | Y7711780101 | 2011 | A096283611 | 06/Dic/2011 | 06/Dic/2011 | 06/Dic/2011 | Presentado 📃 |
|                  | 300 | PEBE670622US7 | Z0626458102 | 2010 |            | 25/Oct/2011 |             |             | Registrado   |
|                  | 301 | PEBE670622US7 | Z2917387107 | 2010 |            | 25/Oct/2011 |             |             | Registrado   |
|                  | 302 | PEBE670622US7 | Z2920977100 | 2010 |            | 25/Oct/2011 |             |             | Registrado   |
|                  | 303 | PEBE670622US7 | Z2920980104 | 2010 | A096241411 | 25/Oct/2011 | 10/Nov/2011 | 06/Dic/2011 | Presentado 📃 |
|                  | 304 | PEBE670622US7 | Z3114705109 | 2010 |            | 25/Oct/2011 |             |             | Rechazado    |
|                  | 305 | PEBE670622US7 | Z3115525100 | 2010 | A096227711 | 02/May/2011 | 24/Oct/2011 | 10/Nov/2011 | Presentado 📃 |
|                  | 306 | PEBE670622US7 | Z3118085102 | 2010 | A096241511 | 25/Oct/2011 | 25/Oct/2011 |             | Autorizado 📃 |
|                  |     |               |             |      |            |             |             | Des         | cargar PDF   |
|                  |     |               |             |      |            |             |             |             |              |
| © 2012 Infonavit |     |               |             |      |            |             |             |             | DIME         |
|                  |     |               |             |      |            |             |             |             |              |

| INFORAUT                                              | DIME<br>Dictamen Infonavit en Medios Electrónico |                   |
|-------------------------------------------------------|--------------------------------------------------|-------------------|
| Expandir Menú   Contraer Menú <mark> Contadore</mark> | 28                                               | Descargar Reporte |
| <b>₽ DIME</b><br>➡ Aviso de Dictamen<br>■ ■ Registro  |                                                  | /                 |
| 📄 Actualizar Datos<br>🖻 🚔 Reportes                    | Descargar Reporte                                |                   |
| Cerrar Sesión                                         |                                                  | *                 |
|                                                       | >>>> Descargar <<<<                              |                   |
|                                                       |                                                  |                   |
|                                                       |                                                  |                   |
|                                                       |                                                  |                   |
|                                                       |                                                  |                   |
| © 2011 Infonavit                                      |                                                  | DIME              |

#### Imprimir PDF del Aviso:

La opción de imprimir el PDF del aviso está dada para el Contador, el cual ingresar nuevamente al DIME y seleccionar la opción **Descargar Archivo** con la cual se abre la ventana para seleccionar la ruta donde desea guardarlo.

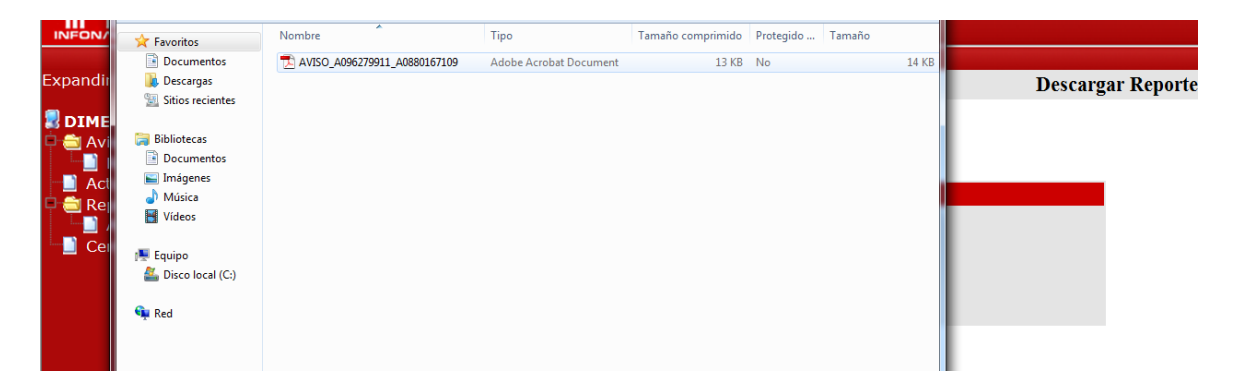

Descarga formato de Aviso de Dictamen de Infonavit con No. de Aviso asignado, en el que aparece fecha de registro del aviso por parte del contador, fecha de autorización por parte del patrón y con fecha de presentación pendiente, hasta la autorización por parte del Infonavit.

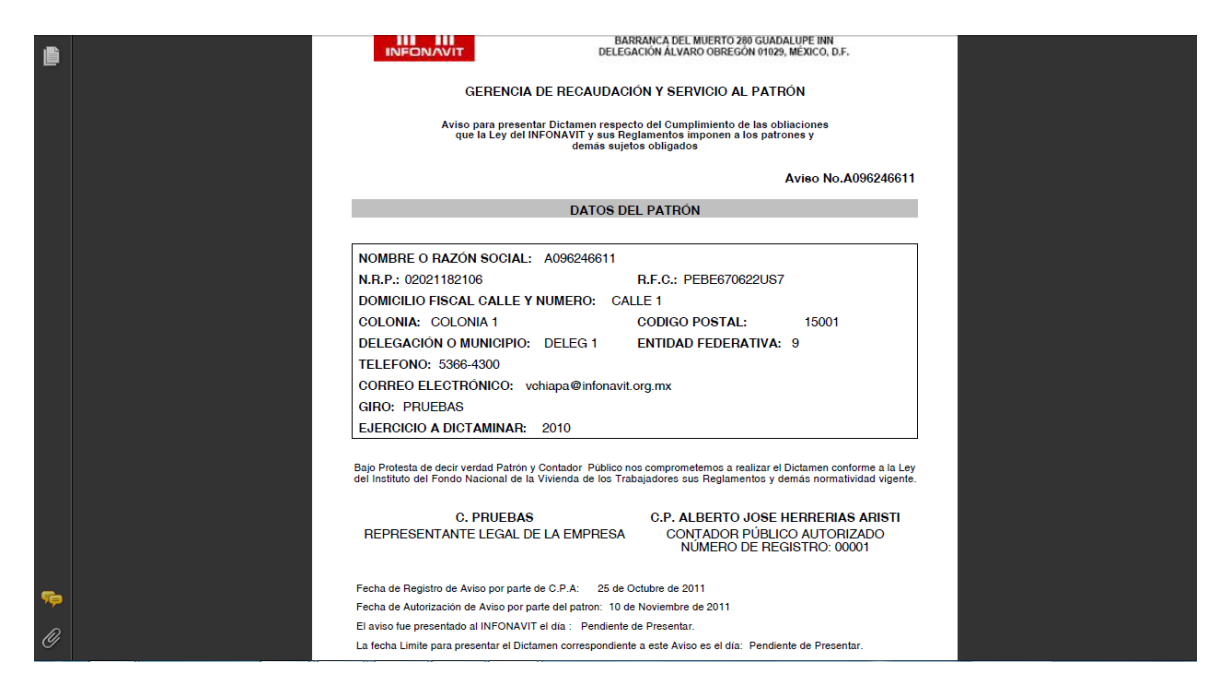

Una vez que el aviso cuente con firmas autógrafas del representante legal de la empresa y del contador dictaminador, deberá presentarse en la delegación que corresponda a su domicilio fiscal para concluir su trámite de presentación.

## 4.- Autorización "Aviso de Dictamen Infonavit" de por parte de Infonavit.

Una vez autorizado por el Infonavit, quedara registrada la fecha de presentación del Aviso y la fecha límite para presentación del dictamen.

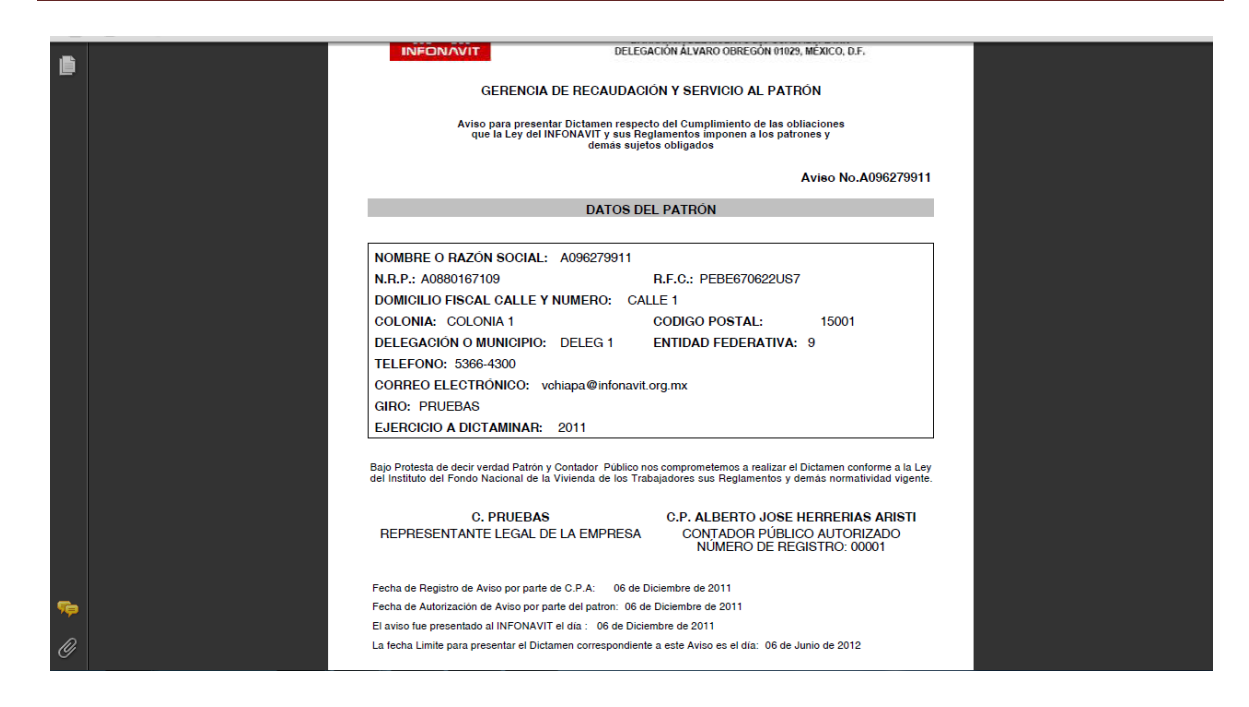

### 5.- Rechazo de "Aviso de Dictamen Infonavit" por parte del patrón.

Entrar al DIME con su usuario y password, ir a...

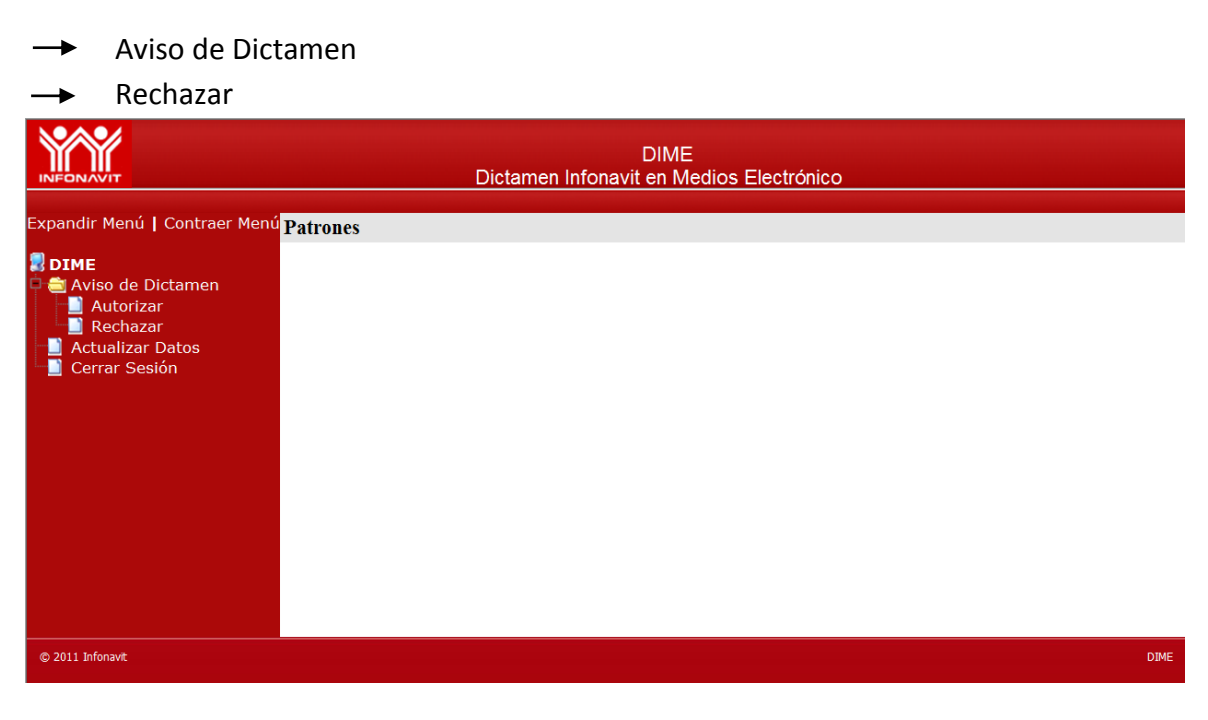

Se despliega pantalla en la que se muestran todos los Avisos registrados por su Contador dictaminador

| INFONAVIT<br>Expandir Menú   Contraer Menú                                 | í            | Dicta         | amen Infonav | DIME<br>it en Medi | os Electrónico                    |                                        | Ré         | echazar |
|----------------------------------------------------------------------------|--------------|---------------|--------------|--------------------|-----------------------------------|----------------------------------------|------------|---------|
| 🖁 DIME                                                                     | Patrones     |               |              |                    |                                   |                                        | Aviso      | Tiles - |
| <ul> <li>Aviso de Dictamen</li> <li>Autorizar</li> <li>Rechazar</li> </ul> | Avisos Regis | trados        |              |                    |                                   |                                        |            | neader  |
| Actualizar Datos                                                           | Consecutivo  | RFC           | NRP          | Ejercicio          | Fecha de Registro<br>por Contador | Fecha de<br>Autorización por<br>Patrón | Status     | -       |
|                                                                            | 1            | PEBE670622US7 | 12098499101  | 2010               | 25/Oct/2011                       |                                        | Registrado |         |
|                                                                            | 2            | PEBE670622US7 | 14011216109  | 2010               | 25/Oct/2011                       |                                        | Registrado |         |
|                                                                            | 3            | PEBE670622US7 | 17010692105  | 2010               | 25/Oct/2011                       |                                        | Registrado |         |
|                                                                            | 4            | PEBE670622US7 | 17096107101  | 2010               | 25/Oct/2011                       |                                        | Registrado |         |
|                                                                            | 5            | PEBE670622US7 | 23053357101  | 2010               | 25/Oct/2011                       |                                        | Registrado |         |
|                                                                            | 6            | PEBE670622US7 | 49045582100  | 2010               | 25/Oct/2011                       |                                        | Registrado |         |
|                                                                            | 7            | PEBE670622US7 | 51013954105  | 2010               | 25/Oct/2011                       |                                        | Registrado |         |
|                                                                            | 8            | PEBE670622US7 | 55010635104  | 2010               | 25/Oct/2011                       |                                        | Registrado |         |
|                                                                            | 9            | PEBE670622US7 | A0126603107  | 2010               | 25/Oct/2011                       |                                        | Registrado |         |
|                                                                            | 10           | PEBE670622US7 | A0154261109  | 2010               | 06/Dic/2011                       |                                        | Registrado |         |

# Seleccionar el/los registros patronales que desea rechazar y dar clic en "Rechazar Avisos"

|                  | 234 | PEBE670622US7 | Y7219414104 | 2010 | 25/Oct/2011 |             | Registrado     |     |
|------------------|-----|---------------|-------------|------|-------------|-------------|----------------|-----|
|                  | 235 | PEBE670622US7 | Y7315038104 | 2010 | 25/Oct/2011 |             | Registrado     |     |
|                  | 236 | PEBE670622US7 | Z0626458102 | 2010 | 25/Oct/2011 |             | Registrado     |     |
|                  | 237 | PEBE670622US7 | Z2917387107 | 2010 | 25/Oct/2011 |             | Registrado     |     |
|                  | 238 | PEBE670622US7 | Z2920977100 | 2010 | 25/Oct/2011 |             | Registrado     |     |
|                  | 239 | PEBE670622US7 | 02021182106 | 2010 | 25/Oct/2011 | 10/Nov/2011 | Autorizado     |     |
|                  | 240 | PEBE670622US7 | 04050120106 | 2010 | 25/Oct/2011 | 10/Nov/2011 | Autorizado     |     |
|                  | 241 | PEBE670622US7 | 04051794107 | 2010 | 25/Oct/2011 | 10/Nov/2011 | Autorizado     |     |
|                  | 242 | PEBE670622US7 | 06020630106 | 2010 | 25/Oct/2011 | 10/Nov/2011 | Autorizado     |     |
|                  | 243 | PEBE670622US7 | 12017878104 | 2010 | 25/Oct/2011 | 10/Nov/2011 | Autorizado     |     |
|                  | 244 | PEBE670622US7 | A8023617104 | 2010 | 02/May/2011 | 24/Oct/2011 | Autorizado     |     |
|                  | 245 | PEBE670622US7 | A8394251103 | 2006 | 18/Oct/2011 | 18/Oct/2011 | Autorizado     |     |
|                  | 246 | PEBE670622US7 | A8394251103 | 2007 | 14/Sep/2011 | 14/Sep/2011 | Autorizado     |     |
|                  | 247 | PEBE670622US7 | A8394251103 | 2009 | 21/Oct/2011 | 24/Oct/2011 | Autorizado     |     |
|                  | 248 | PEBE670622US7 | E6054735106 | 2011 | 06/Dic/2011 | 06/Dic/2011 | Autorizado     |     |
|                  | 249 | PEBE670622US7 | F3020606106 | 2011 | 06/Dic/2011 | 06/Dic/2011 | Autorizado     |     |
|                  | 250 | PEBE670622US7 | Z3118085102 | 2010 | 25/Oct/2011 | 25/Oct/2011 | Autorizado     |     |
|                  |     |               |             |      |             |             | Rechazar Aviso | s   |
|                  |     |               |             |      |             |             |                |     |
| © 2011 Infonavit |     |               |             |      |             |             |                | DIM |
|                  |     |               |             |      |             |             |                |     |

Aparece pantalla confirmando que el/los avisos han sido rechazados.

|                                                                                                  |                | DIME<br>Dictamen Infonavit en Medios Electrónico |                                     |
|--------------------------------------------------------------------------------------------------|----------------|--------------------------------------------------|-------------------------------------|
| Expandir Menú   Contraer Mer<br><b>₽ DIME</b><br>♀ <b>書</b> Aviso de Dictamen                    | nú<br>Patrones |                                                  | Rechazar<br>- Aviso#Tiles<br>header |
| <ul> <li>Autorizar</li> <li>Rechazar</li> <li>Actualizar Datos</li> <li>Cerrar Sesión</li> </ul> |                | Rechazar Aviso#Tiles - header                    |                                     |
|                                                                                                  |                | El(Los) aviso(s) ha(n) sido rechazado(s).        |                                     |
|                                                                                                  |                | << Regress                                       | <u>11</u>                           |
|                                                                                                  |                |                                                  |                                     |
| © 2011 Infonavit                                                                                 |                |                                                  | DIME                                |

#### 6.- Actualizar datos Patrón.

Al entrar a "Actualizar Datos" podrá revisar datos generales de la empresa y tendrá opción de modificar únicamente el domicilio fiscal y datos del Representante Legal.

|                                                                          |                                                       | Dictamen                                | DIME<br>Infonavit en Medios                                   | s Electrónico            |                                        |
|--------------------------------------------------------------------------|-------------------------------------------------------|-----------------------------------------|---------------------------------------------------------------|--------------------------|----------------------------------------|
| Expandir Menú   Contraer Menú                                            | Patrones                                              |                                         |                                                               |                          | Actualizar Datos                       |
| DIME Aviso de Dictamen Autorizar Rechazar Actualizar Datos Cerrar Sesión | Datos del I<br>RFC:<br>Giro:                          | Patron<br>PEBE670622US7<br>PRUEBAS      | Razón Social:                                                 | EMPRESA DE PRUEBA        |                                        |
|                                                                          | Domicilio I<br>Calle:<br>Código Post<br>Lada:<br>Fax: | Fiscal<br>CALLE<br>al: 15001<br>55<br>0 | 1 Entidad Fe#Tile<br>Colonia:<br>Delegacion o Mu<br>Telefono: | s - header:<br>unicipio: | 9<br>COLONIA 1<br>DELEG 1<br>5366-4300 |
|                                                                          | Datos del<br>Nombre :                                 | Representante Legal<br>PRUEBAS          | Correo Electrónico:                                           | vchiapa@infonavit.org.m: | K<br>Editar Información                |
| © 2012 Infonavit                                                         |                                                       |                                         |                                                               |                          | DIME                                   |

| INFONAVIT                                                                                                    | DIME<br>Dictamen Infonavit en Medios Electrónico                               |                                              |               |                                                               |                                    |  |  |
|----------------------------------------------------------------------------------------------------|--------------------------------------------------------------------------------|----------------------------------------------|---------------|---------------------------------------------------------------|------------------------------------|--|--|
| Expandir Menú   Contraer Menú <mark>P</mark>                                                                 | atrones                                                                        |                                              |               |                                                               | Actualizar Dat                     |  |  |
| <ul> <li>■ Aviso de Dictamen</li> <li>■ Autorizar</li> <li>■ Rechazar</li> <li>■ Actualizar Datos</li> </ul> | Datos del Patron<br>RFC: PEBE670622U<br>Gro: PRUEBAS                           | JS7                                          | Razón Social: | EMPRESA DE PRUEB                                              | 3A                                 |  |  |
| └─ <b>ऒ</b> Cerrar Sesión                                                                                    | Domicilio Fiscal<br>Calle:<br>Colonia:<br>Delegacion o Municipio:<br>Telefono: | CALLE 1<br>COLONIA 1<br>DELEG 1<br>5366-4300 |               | Entidad Fe#Tiles - header:<br>Código Postal:<br>Lada:<br>Fax: | Sonora •<br>15001<br>55<br>0       |  |  |
|                                                                                                    | Datos del Representan<br>Nombre : PRUEBAS                                      | te Legal                                     | Correo E      | lectrónico: vchiapa@infonavil                                 | t.org.mx<br>Actualizar Información |  |  |
| © 2012 Infonavit                                                                                             |                                                                                |                                              |               |                                                               | DI                                 |  |  |

Al dar clic en "Actualizar Información" en automático el sistema guardara los cambios realizados.

## 7.- Actualizar datos Contador.

Al entrar a "Actualizar Datos" podrá revisar sus datos personales y su domicilio fiscal.

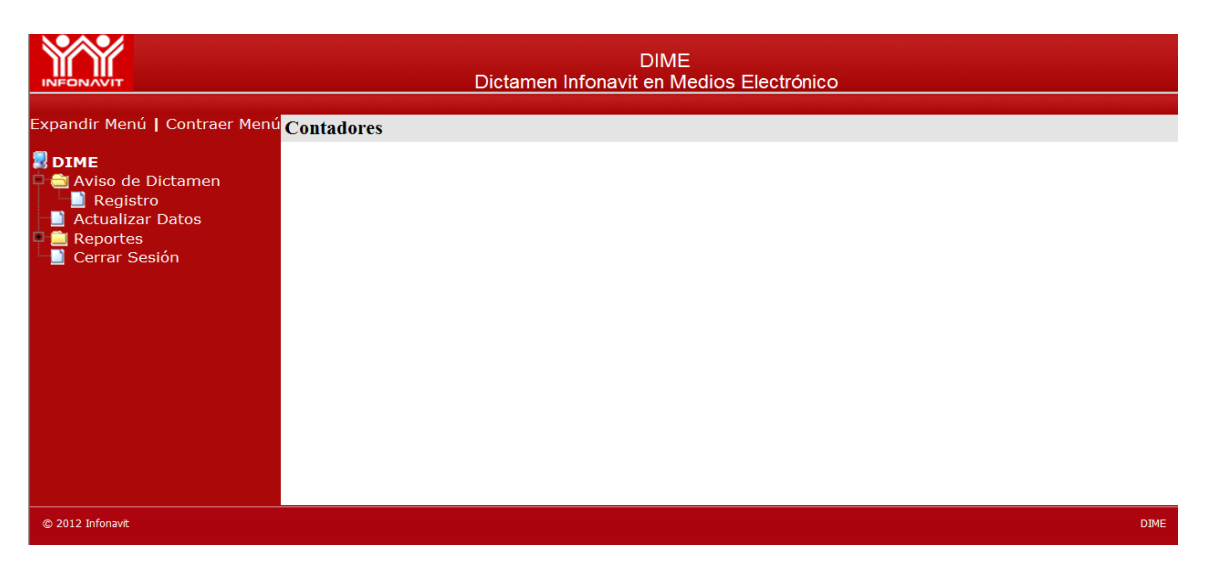

# Presentando la opción de modificar cualquiera de estos.

|                                                                   |                                                                                                    | Dictamen Infonavit                              | DIME<br>en Medios Electrónico                      |                                                                      |              |
|-------------------------------------------------------------------|----------------------------------------------------------------------------------------------------|-------------------------------------------------|----------------------------------------------------|----------------------------------------------------------------------|--------------|
| Expandir Menú   Contraer Menú                                     | Contadores                                                                                                |                                                 |                                                    | Actualiz                                                             | ar Da        |
| DIME  Aviso de Dictamen  Actualizar Datos  Reportes Cerrar Sesión | Datos Personales<br>RFC:<br>Nombre:<br>Apellido Materno:                                                  | HEAA340807ER4<br>ALBERTO JOSE<br>ARISTI         | CURP:<br>Apellido Paterno :<br>Correo Electrónico: | X<br>HERRERIAS<br>herrerias9@prodigy.net.mx                          |              |
|                                                                   | Domicilio Fiscal<br>Entidad Federativa:<br>Calle:<br>Código Postal:<br>Despacho:<br>Colegio o Asociación: | D.F.<br>X X<br>00000<br>0<br>INSTITUTO MEXICANO | DE CONTADORES PÚBLICOS A.                          | Delegación o Municipio:<br>Colonia:<br>Télefono:<br>Extensión:<br>C. | XX<br>X<br>X |
|                                                                   |                                                                                                    |                                                 |                                                    | Editar Informac                                                      | ión          |
| © 2012 Infonavit                                                  |                                                                                                    |                                                 |                                                    |                                                                      | DI           |

# Al dar clic en "Actualizar Información" en automático el sistema guardara los cambios.

|                                                                  |                                                                                                    | DIME<br>Dictamen Infonavit en Med                      | ios Electrónico                                              |                                            |
|------------------------------------------------------------------|----------------------------------------------------------------------------------------------------|--------------------------------------------------------|--------------------------------------------------------------|--------------------------------------------|
| Aviso de Dictamen     Actualizar Datos     Reportes     Reportes | Datos Personales<br>RFC:<br>Nombre:                                                                                           | HEAA340807ER4<br>ALBERTO MARIO                         | CURP:<br>Apellido Paterno :                                  | Actualizar Datos<br>X<br>HERRERIAS         |
|                                                                  | Apellido Materno:<br>Domicilio Fiscal<br>Entidad Federativa:<br>Calle:<br>Código Postal:<br>Despacho:<br>Colegio o Asociación | D.F.  SAN LORENZO 03100 0 INSTITUTO MEXICANO DE CONTAD | Delegación o Municipi<br>Colonia:<br>Télefono:<br>Extensión: | io: XX X X X X A A A A A A A A A A A A A A |
| © 2012 Infonavit                                                 |                                                                                                    |                                                        |                                                              | DIME                                       |

### 8.- Reportes, para Contador.

Esta opción permite consultar por empresa, el estatus de todos los avisos registrados, autorizados y presentados así como la opción para descargar el PDF para impresión.

|                                                                                                    |                             | Dict                           | amen Infona                | DIME<br>avit en N | E<br>ledios Ele          | ctrónico                                |                                        |                                         |                          |        |
|----------------------------------------------------------------------------------------------------|-----------------------------|--------------------------------|----------------------------|-------------------|--------------------------|-----------------------------------------|----------------------------------------|-----------------------------------------|--------------------------|--------|
| Expandir Menú   Contraer Menú                                                                                                    | Contadores                  |                                |                            |                   |                          |                                         |                                        |                                         |                          |        |
| <ul> <li>DIME</li> <li>Aviso de Dictamen</li> <li>Actualizar Datos</li> <li>⇒ Reportes</li> <li>Aviso</li> <li>Cerrar Sesión</li> </ul> |                             |                                |                            |                   |                          |                                         |                                        |                                         |                          |        |
|                                                                                                    |                             | Dic                            | tamen Infon                | DIM<br>avit en N  | E<br>⁄ledios El          | ectrónico                               |                                        |                                         |                          |        |
| Expandir Menú   Contraer Meni                                                                                                    | <sup>ú</sup> Contadores     |                                |                            |                   |                          |                                         |                                        | De                                      | scargar l                | Report |
| <b>DIME</b><br>Aviso de Dictamen                                                                                                    |                             |                                |                            | Bús               | queda de <i>l</i>        | Avisos                                  |                                        |                                         |                          |        |
| Actualizar Datos                                                                                                    | RFC de Pat                  | rón: PEE                       | 3E670622US7                | Bu                | scar                     |                                         |                                        |                                         |                          |        |
|                                                                                                    |                             | Dict                           | amen Infona                | DIME<br>avit en N | ∃<br>Iedios Ele          | ctrónico                                |                                        |                                         |                          |        |
|                                                                                                    | Contadores                  |                                |                            |                   |                          |                                         |                                        | Des                                     | cargar R                 | eporte |
| <ul> <li>Aviso de Dictamen</li> <li>Actualizar Datos</li> <li>Reportes</li> <li>Aviso</li> </ul>                                        | RFC de Patr                 | ón: PEBE                       | E670622US7                 | Búsq<br>Bu        | ueda de A<br>scar Otro   | visos                                   |                                        |                                         |                          |        |
|                                                                                                    | Avisos Regis<br>Consecutivo | trados<br>RFC                  | NRP                        | Ejercicio         | Folio                    | Fecha de<br>Registro<br>por<br>Contador | Fecha de<br>Autorización<br>por Patrón | Fecha de<br>Presentaciór<br>a Infonavit | Status                   | -      |
|                                                                                                    | 1                           | PEBE670622US7                  | 01080605106                | 2010              | A096245911               | 25/Oct/2011                             | 10/Nov/2011                            | 10/Nov/2011                             | Presentado               |        |
|                                                                                                    | 2                           | PEBE670622US7<br>PEBE670622US7 | 02021182106<br>04050120106 | 2010<br>2010      | A096246611<br>A096236911 | 25/Oct/2011<br>25/Oct/2011              | 10/Nov/2011<br>10/Nov/2011             |                                         | Autorizado<br>Autorizado |        |
|                                                                                                    | 4                           | PEBE670622US7                  | 04051794107                | 2010              | A096237011               | 25/Oct/2011                             | 10/Nov/2011                            |                                         | Autorizado               |        |
|                                                                                                    | 303                         | PEBE670622US7                  | Z2920980104                | 2010              | A096241411               | 25/Oct/2011                             | 10/Nov/2011                            | 06/Dic/2011                             | Presentado               |        |
|                                                                                                    | 304                         | PEBE670622US7                  | Z3114705109                | 2010              | 100000771                | 25/Oct/2011                             | 24/0 1/2011                            | 10/01 /2011                             | Rechazado                |        |
|                                                                                                    | 305                         | PEBE670622US7                  | Z3115525100<br>Z3118085102 | 2010              | A096227711               | 02/May/2011<br>25/Oct/2011              | 24/Oct/2011                            | 10/Nov/2011                             | Presentado               |        |
|                                                                                                    | 500                         | . 2020/302203/                 | 25110005102                | 2010              | .1050241511              | 20,000,2011                             | 25/02011                               | Des                                     | scargar PDF              | -      |
| © 2012 Infonavit                                                                                                    |                             |                                |                            |                   |                          |                                         |                                        |                                         |                          | DIM    |

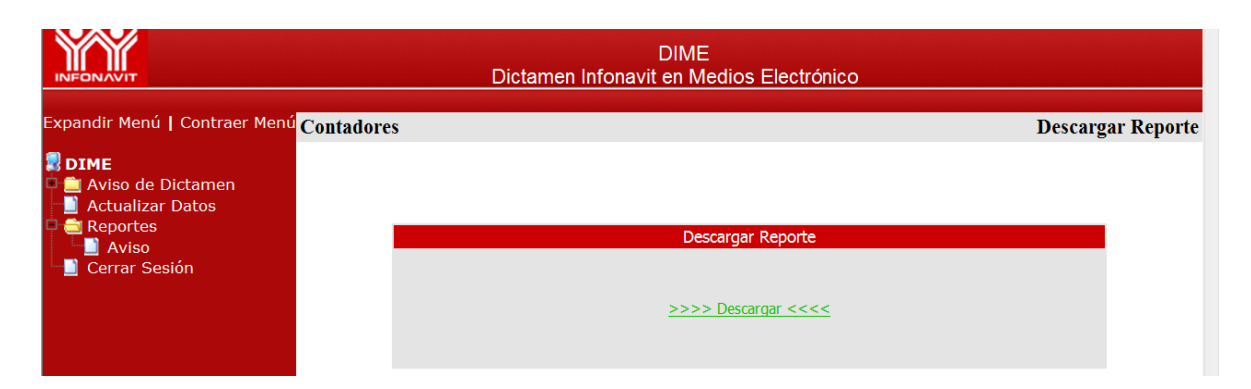

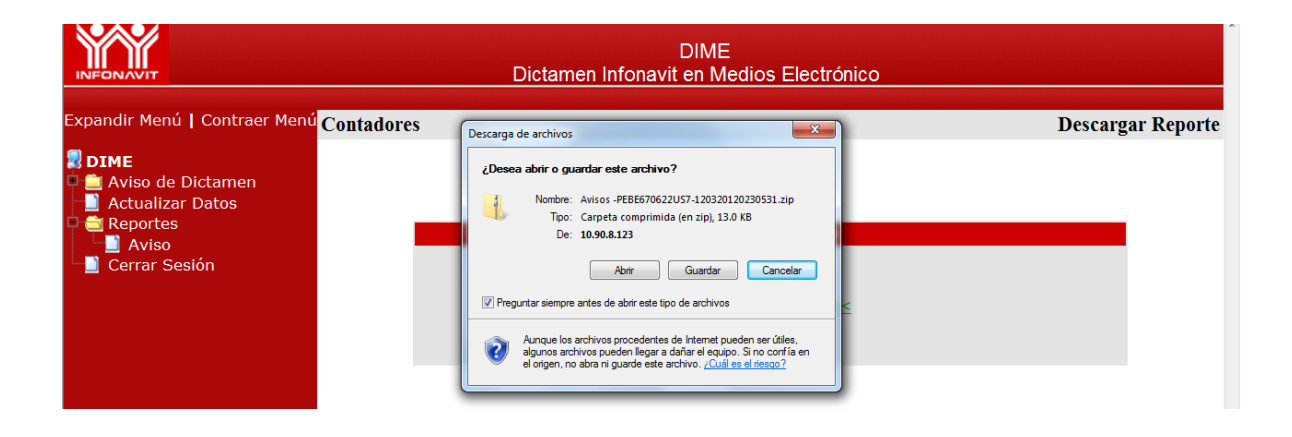

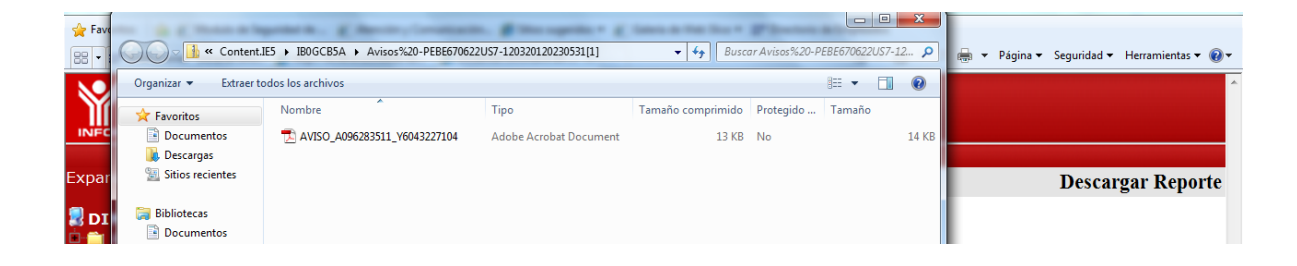

I

| INFONAVIT                                                                  | DEL                                                   | BARRANCA DEL MUERTO 280 GUADALUPE INN<br>EGACIÓN ÁLVARO OBREGÓN 01029, MÉXICO, D.F.                    |                          |
|----------------------------------------------------------------------------|-------------------------------------------------------|----------------------------------------------------------------------------------------------------|--------------------------|
| GERENC                                                                     | IA DE RECAUDA                                         | ACIÓN Y SERVICIO AL PATRÓN                                                                             |                          |
| Aviso para pres<br>que la Ley de                                           | entar Dictamen resp<br>el INFONAVIT y sus<br>demás su | pecto del Cumplimiento de las obliaciones<br>Reglamentos imponen a los patrones y<br>ujetos obligados  |                          |
|                                                                            |                                                       | Aviso No.A09                                                                                           | 6283511                  |
|                                                                            | DATOS                                                 | DEL PATRÓN                                                                                             |                          |
|                                                                            |                                                       |                                                                                                    |                          |
| NOMBRE O RAZÓN SOCIA                                                       | L: A096283511                                         |                                                                                                    |                          |
| N.R.P.: Y6043227104                                                        |                                                       | <b>R.F.C.:</b> PEBE670622US7                                                                           |                          |
| DOMICILIO FISCAL CALLE                                                     | Y NUMERO: C                                           | CALLE 1                                                                                                |                          |
| COLONIA: COLONIA 1                                                         | -                                                     | CODIGO POSTAL: 15001                                                                                   |                          |
|                                                                            | DELEG 1                                               | ENTIDAD FEDERATIVA: 9                                                                                  |                          |
| TELEFONO: 5366-4300                                                        | 1. 0. (                                               |                                                                                                    |                          |
| GIRO: DRUEBAS                                                              | vcniapa@intona                                        | vit.org.mx                                                                                             |                          |
|                                                                            | 8. 2011                                               |                                                                                                    |                          |
|                                                                            |                                                       |                                                                                                    |                          |
| Bajo Protesta de decir verdad Patro<br>lel Instituto del Fondo Nacional de | in y Contador Públic<br>a la Vivienda de los 1        | o nos comprometemos a realizar el Dictamen conform<br>Trabajadores sus Reglamentos y demás normativida | e a la Ley<br>d vigente. |
| C. PRUEBA<br>REPRESENTANTE LEGAL                                           | <b>AS</b><br>DE LA EMPRES                             | C.P. ALBERTO MARIO HERRERIAS A<br>A CONTADOR PÚBLICO AUTORIZAI<br>NÚMERO DE REGISTRO: 00001            | ARISTI<br>Do             |
| Fecha de Registro de Aviso por pa                                          | rte de C.P.A: 06 d                                    | le Diciembre de 2011                                                                                   |                          |
| Fecha de Autorización de Aviso po                                          | r parte del patron: 06                                | 6 de Diciembre de 2011                                                                                 |                          |
| El aviso fue presentado al INFONA                                          | VIT el día : 06 de D                                  | liciembre de 2011                                                                                      |                          |
| a fecha Limite para presentar el E.                                        | lictamen correspondie                                 | ente a este Aviso es el día: 06 de Junio de 2012                                                       |                          |
|                                                                            |                                                       |                                                                                                    |                          |

## 9.- Cerrar Sesión (Contadores y Patrones).

Es importante que al terminar de clic en "Cerrar Sesión", para que todas las aplicaciones que haya estado usando se cierren.

|                                                                                              | DIME<br>Dictamen Infonavit en Medios Electrónico |
|----------------------------------------------------------------------------------------------|--------------------------------------------------|
| Expandir Menú   Contraer Menú                                                                | Patrones                                         |
| <ul> <li>■ Aviso de Dictamen</li> <li>■ Actualizar Datos</li> <li>■ Cerrar Sesión</li> </ul> |                                                  |
|                                                                                              |                                                  |
|                                                                                              |                                                  |
|                                                                                              |                                                  |
|                                                                                              |                                                  |
|                                                                                              |                                                  |
| © 2012 Infonavit                                                                             | DIME                                             |

Nota:

Los patrones que tengan dos o más Registros patronales podrán imprimir los PDFs del DIME y adjuntarlos al formato DI-01 Aviso para presentar dictamen con el objeto de firmar autógrafamente solo un documento